## Sisukord

| Wypłata gotówki              | . 3 |
|------------------------------|-----|
| 1. Przyciski wypłaty gotówki | . 3 |
| 2. Pola Wypłata gotówki      | . 4 |

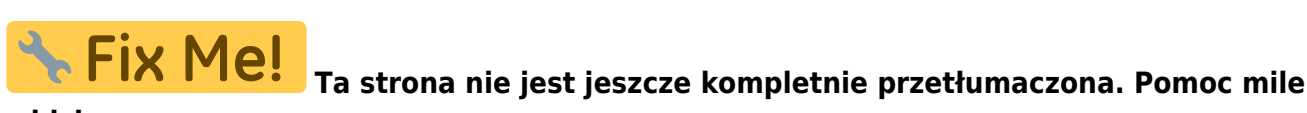

widziana. (po skompletowaniu usuń ten komentarz)

## Wypłata gotówki

**Wypłata gotówki** oznacza proces wypłacania środków pieniężnych, na przykład z kasy, bankomatu, lub z konta bankowego, w celu przekazania gotówki osobie uprawnionej. Może to być związane z transakcją, wypłatą wynagrodzenia, lub inną operacją finansową, w której gotówka jest wydawana. Poprawne wypełnienie tego dokumentu jest kluczowe dla zachowania dokładności danych finansowych. Poniżej znajduje się szczegółowy opis poszczególnych elementów interfejsu dokumentu. Dokument znajduje się w sekcji:

Finanse i księgowość  $\rightarrow$  DOKUMENTY  $\rightarrow$  Wypłata gotówki

| nowy projekt:                                                         |               |            |        |              |                         |                 |          |           |      |    |                                                   |
|-----------------------------------------------------------------------|---------------|------------|--------|--------------|-------------------------|-----------------|----------|-----------|------|----|---------------------------------------------------|
| 👌 New                                                                 | 🝷 🏠 Sav       | e 盾 Copy 🔻 | 🛞 Disc | ard 👘 Delete | 🗸 Confirr               | n 🖉 Attachments | 🗹 Mail 🔻 | 🖨 Print 🔹 | OPEN | ېر | $\rightleftharpoons$ Switch to old view $\square$ |
| Cash OUT 100010 [Confirmed] Last changed by [(13.12.2022 at 21:45:52) |               |            |        |              |                         |                 |          |           |      |    |                                                   |
| Related documents: kanne                                              |               |            |        |              |                         |                 |          |           |      |    |                                                   |
| Main                                                                  | Proceeding    | 9          |        |              |                         |                 |          |           |      |    |                                                   |
| Choose [                                                              | Direction     |            |        |              | lor                     | ation           |          |           |      |    | بر                                                |
| choose i                                                              | Direction     |            |        |              | <ul> <li>19-</li> </ul> | 4.126.96.68     |          |           |      |    | ,                                                 |
| Number                                                                |               | Date       |        | Object       |                         |                 |          |           |      |    |                                                   |
|                                                                       | 100010        | 13.12.2022 |        |              |                         | Q               |          |           |      |    |                                                   |
| Credit m                                                              | ode 🖉         | Pay mode   | P      | Project      | Use                     | er 🖉            |          |           |      |    |                                                   |
| Р                                                                     | Q             | S_POOD1    | Q      |              | JAI                     | NE Q            |          |           |      |    |                                                   |
| Supplier                                                              | 0             | Name       |        |              |                         |                 |          |           |      |    |                                                   |
|                                                                       | Q             |            |        |              |                         |                 |          |           |      |    |                                                   |
| Tänav                                                                 |               |            |        | Indeks Linn  | Ma                      | a               |          |           |      |    |                                                   |
| Deceminati                                                            |               |            |        |              |                         |                 |          |           |      |    |                                                   |
| Kassako                                                               | ntroll        |            |        |              |                         |                 |          |           |      |    |                                                   |
| Commer                                                                | nt            |            |        |              | Do                      | cument          |          |           |      |    |                                                   |
| Poest 1                                                               | - viidi panka | 1          |        |              |                         |                 |          |           |      |    |                                                   |
| Currency                                                              | ,             | Rate       |        | Subtotal     | Bas                     | se currency     |          |           |      |    |                                                   |
| EUR                                                                   | Q             |            | 1      | 100          | 0.00                    | 1000.00         |          |           |      |    |                                                   |

## 1. Przyciski wypłaty gotówki

- **Nowy** otwiera nowy pusty dokument. Sprawdza z wyprzedzeniem, czy poprzedni dokument zawiera niezapisane zmiany.
- Zapisz zapisuje dokument
- Kopiuj tworzy kopię istniejącego dokumentu. Otwiera nowy dokument, który ma większość pól wypełnionych tak jak w poprzednim dokumencie. Data utworzenia kopii jest domyślnie oznaczona jako data nowego dokumentu. Zakres numerów dokumentów jest domyślnie wybierany z ustawień użytkownika, który utworzył kopię.
- Odrzuć przerywa wypełnianie dokumentu bez zapisywania, tak samo jak F5.
- **Usuń** usuwa dokument
- **Potwierdź** potwierdza dokument, jeśli przycisk zapisz zostanie naciśnięty po przycisku potwierdź. W rezultacie automatycznie tworzona jest transakcja związana z gotówką.

- Załączniki możliwość dodawania załączników
- **Mail** wysyła wydruk e-mailem. W przypadku gdy jest zaprojektowanych więcej niż jeden wydruk, naciśnięcie "Mail" prawym przyciskiem myszy otworzy wybór.
- **Drukuj** tworzy wydruk. Po naciśnięciu "Drukuj" na chwilę wyświetli się podgląd wydruku, po czym otworzy się okno dialogowe wydruku. Aby uzyskać oddzielny podgląd wydruku, przytrzymaj klawisz "Shift" na klawiaturze i naciśnij "Drukuj" na dokumencie. W tym przypadku okno dialogowe wydruku nie wyświetli się automatycznie. Po naciśnięciu "Ctrl" + "P" na klawiaturze otworzy się okno dialogowe wydruku. Jeśli zaprojektowano więcej niż jeden wydruk, naciśnięcie "Drukuj" prawym przyciskiem myszy otworzy wybór.
- Otwórz pozwala na otwarcie potwierdzonego dokumentu (jeśli użytkownik ma uprawnienia).

## 2. Pola Wypłata gotówki

- Wybierz kierunek pozwala na wstępne utworzenie szablonów Cash directions → Cash Out Cash Out , które opisują metody płatności, z których pieniądze są przesyłane. Wstępnie wypełniony szablon cash in przyspiesza wypełnianie dokumentu gotówkowego.
- Lokalizacja adres IP do tworzenia dokumentu odbioru
- **Numer** numer dokumentu. Podczas tworzenia nowego zakresu dokumentu kod jest tam wyświetlany. Prawy zakres można wybrać poprzez dwukrotne kliknięcie lub za pomocą Ctrl+Enter.
- Data data dokumentu, kliknięcie prawym przyciskiem myszy otwiera widok kalendarza
- Obiekt obiekt używany w rozliczeniach księgowych. Używanie obiektów nie jest obowiązkowe, z wyjątkiem sytuacji, gdy obiekty są już używane i istnieje potrzeba powiązania otrzymanych pieniędzy z konkretnym obiektem. Wybór obiektów można otworzyć za pomocą dwukrotnego kliknięcia lub kombinacji "Ctrl" + "Enter".
- Tryb kredytowy należy wybrać Bank poprzez dwukrotne kliknięcie.
- **Tryb płatności** Pole, w którym widać, z której kasy wypłacono pieniądze. Dwukrotnym kliknięciem lub naciśnięciem klawiszy "Ctrl" + "Enter" można wybrać tryb płatności z listy. Każdy sklep ma swój własny stan gotówki, który jest również używany w zleceniu wypłaty gotówki.
- Projekt kod projektu. Używany w przypadku, gdy zlecenie wypłaty gotówki musi być połączone z konkretnym projektem. Podczas wprowadzania projektu dokument jest odzwierciedlany w raportach projektu. Wybór projektów można otworzyć za pomocą podwójnego kliknięcia lub kombinacji "Ctrl" + "Enter".
- **Użytkownik** kod użytkownika, który utworzył zlecenie wypłaty gotówki. Automatycznie wypełniany podczas tworzenia dokumentu. Możliwość zmiany.
- Dostawca kod dostawcy. Można wybrać z rejestru dostawców poprzez dwukrotne kliknięcie lub kombinację "Ctrl" + "Enter". Jeśli karta klienta jest wypełniona poprawnie, pola Nazwa, Ulica, Miasto, Kod pocztowy, Kraj zostaną wypełnione automatycznie.
- Nazwa nazwa dostawcy
- Ulica, Kod pocztowy, Miasto i Kraj pola adresu prawnego lub adresu firmy dostawcy.
- Opis komórka informacyjna, do której można wprowadzić niezbędne informacje.
- Komentarz pole informacyjne, do którego można wpisać niezbędne informacje.
- **Dokument** komórka informacyjna, do której można wprowadzić niezbędne informacje.
- Waluta jeżeli wypłata dokonywana jest w walucie obcej, to po dwukrotnym kliknięciu lub naciśnięciu klawiszy Ctrl + Enter otwiera się lista walut, gdzie można wybrać odpowiednią walutę
- Kurs aktualny kurs wymiany wybranej waluty
- Suma częściowa suma wypłat
- Waluta bazowa pole pojawia się po wpisaniu kwoty

From: https://wiki.directo.ee/ - Directo Help

Permanent link: https://wiki.directo.ee/pl/kassa\_valja?rev=1745847724

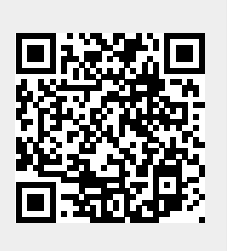

Last update: 2025/04/28 16:42

5/5